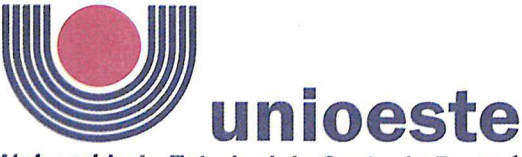

#### Universidade Estadual do Oeste do Paraná

PARANÁ GOVERNO DO ESTADO

**Campus de Foz do Iguaçu** - CNPJ 78.680.337/0004-27 Av. Tarquínio Joslin dos Santos, 1300 - Fone: (45) 3576-8100 - Fax: (45) 3575-2733 Pólo Universitário - CEP 85870-650 - Foz do Iguaçu - Paraná

# ANEXO I

### Orientações para utilização do Sistema de Inscrições.

O sistema de inscrições é o mesmo utilizado nos dois últimos vestibulares, residências, Processo Seletivos Simplificado (PSS), entre outros processos seletivos da Unioeste.

Como é o passo a passo:

1º Candidatos deverão entrar no link http://unioeste.br/sistemas

2º Entrar com usuário e senha;

- Caso não lembre usuário ou senha (ex-alunos, ex-funcionários, etc) clicar no botão **Esqueci a senha/usuário** e seguir os passos.

- Caso tenha algum problema na recuperação enviar e-mail para <u>desenvolvimento@unioeste.br</u> (Liége, Márcio ou Guilherme analisarão a situação) pode ser necessário envio de foto de documento pelo e-mail.

- Caso seja um candidato que nunca teve vínculo, clicar no botão **Criar Conta** e seguir os passos.

3º Após login no sistema procurar **Processos Seletivos** (é um sistema que o usuário recebe acesso automaticamente e caso não tenha acesso enviar e-mail para desenvolvimento@unioeste.br)

4º Ao entrar no sistema são listadas inscrições do candidato. Para uma nova inscrição clicar no botão **Nova Inscrição**, na tela seguinte estarão listados os processos abertos, procurar o desejado e clicar em inscrever.

5° O processo é composto por alguns passos

- Confirmar dados pessoais

- Confirmar/adicionar endereço

- Confirmar/adicionar telefones

- Escolha das opções (caso de aluno especial escolher as disciplinas).

6º Confirmação, imprimir ficha de inscrição.

7º Envio de arquivo

- Ao concluir a inscrição o candidato retorna a tela inicial onde aparecem todas as inscrições do candidato, inclusive de outros processos seletivos.

- Clicar no botão Ação e Enviar Arquivo e seguir os passos.

Nesse sistema o candidato pode editar a inscrição, caso seja necessário. Se o candidato pode tentar uma nova inscrição, o sistema irá avisar que existe uma inscrição, dando a opção para editar ou criar uma nova inscrição.

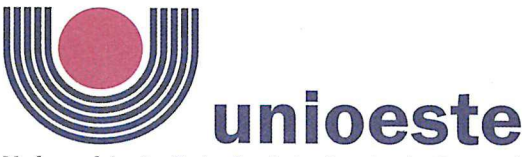

## Universidade Estadual do Oeste do Paraná

**Campus de Foz do Iguaçu** - CNPJ 78.680.337/0004-27 Av. Tarquínio Joslin dos Santos, 1300 - Fone: (45) 3576-8100 - Fax: (45) 3575-2733 Pólo Universitário - CEP 85870-650 - Foz do Iguaçu - Paraná

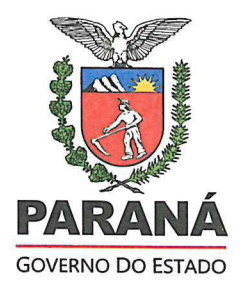

## **ANEXO II**

### Sugestões para a composição do arquivo a ser anexado ao formulário de inscrição. Primeiro passo:

**1.** Escreva a sua carta de intenções no editor de texto de sua preferência e salve em formato pdf.

#### Segundo passo:

-Reúna a documentação necessária para o processo de inscrição, descrita no Edital.

Todos os documentos e a carta de intenções devem ser reunidos em um único arquivo o qual deverá ser salvo em formato pdf.

Para fazer isso, você pode usar algum programa que faz este agrupamento. Na Internet existem vários programas que fazem isso de graça e on-line, ou seja, nem precisa instalar no seu computador. Como sugestão, tem o UNIR (<u>https://combinepdf.com/pt/</u>) que é grátis e on-line e o pdfcandy (https://pdfcandy.com/pt/merge-pdf.html).

Ao final este arquivo final deve ser nomeado como **documentos\_nome\_do\_candidato.pdf** Após esse procedimento seu arquivo único está pronto para ser inserido quando solicitado no formulário de Inscrições.